# 接続方法のご案内 (DWR-PG用:ルータタイプ)

このたびは「Web-さんいん モバイルプラン」をご契約いただきまして、誠にありがとうご ざいます。

ご利用の前に、あるいはご利用中に、本書「接続方法のご案内」および「取扱説明書」をよくお読みいただき、正しくお使いください。

### セットアップ完了までの流れ

- 1. SSIDと暗号化キーの確認 (P. 4)
- 2. 起動(P. 5)
- 3. Windowsパソコンとの無線接続 (P. 6~)
- 4. Android端末との無線接続 (P. 10~)
- 5. iPadとの無線接続 (P. 12~)
- 6. DWR-PG設定と3G接続 (P. 14~)

付録/困ったときには(P.19)

- 参考1: 設定画面用ログインパスワードの変更方法
- 参考2: SSID/セキュリティキーの変更方法
- 参考3: ハードウェアリセットの方法

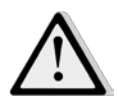

●Administrator権限またはパソコンの管理者権限を持ったユーザアカウントで行ってください。 それ以外で行うとエラーになります。パソコンのAdministrator権限または管理者権限の設定など詳細については、各パソコンメーカ、各OSメーカにお問い合わせください。

●インストールを始める前に、現在使用中または常駐しているプログラムを終了してください。

●インストール手順や確認手順はOSにより異なります。ご利用になるパソコンのOSに合った説明をご参照ください。 ※FOMAは株式会社エヌ・ティ・ティ・ドコモの登録商標です。

### 1. SSIDと暗号化キーの確認

DWR-PGと無線接続する場合、SSIDと暗号化キーが必要 になります。

本商品に設定されている(出荷時)「SSID」や「暗号化 キー」を以下手順にて確認してください。 ①本商品の裏蓋を開けます

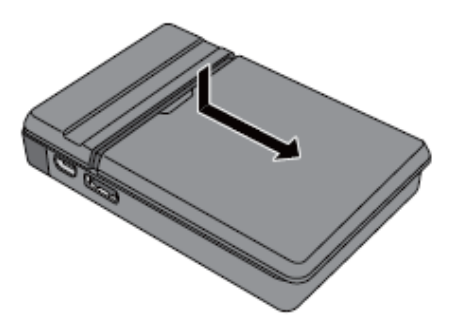

②下図、矢印部分に記載されているSSIDおよび暗号化キーを確認してください。

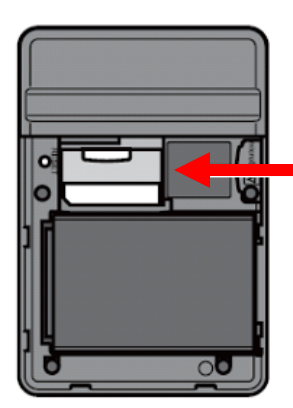

出荷時のSSID(12桁の値)と 暗号化キー(13桁の値)は、この ラベルに記載されています。

| l | AD AD            |
|---|------------------|
|   | KEY:             |
|   | upjoownoseoto    |
|   | MAC: ORPLAMONTES |

電源のON/OFFは、本商品の電源ボタンで行います。

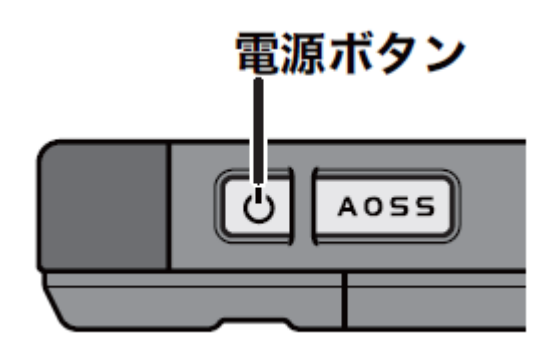

本商品の電源がOFFの状態で電源ボタンを約3秒間押し続けると、電源がONになります。本商品の動作中に約3秒間電源ボタンを押し続けると、電源がOFFになります。

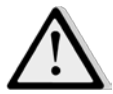

出荷時設定では、本商品に無線機器が接続されていない状態が約1分間続 くと、本商品が自動的にスタンバイ状態に移行します。スタンバイ状態ではイ ンターネット接続などは動作しなくなりますが、本商品の電源ボタンを押すか、 無線機器が本商品へ接続することによって通常状態へ復帰します。ただし、 電源供給時や有線ポート接続時は、スタンバイ状態へ移行しません。 1. ワイヤレスネットワークのアイコンにカーソル を合わせて、クリックします。

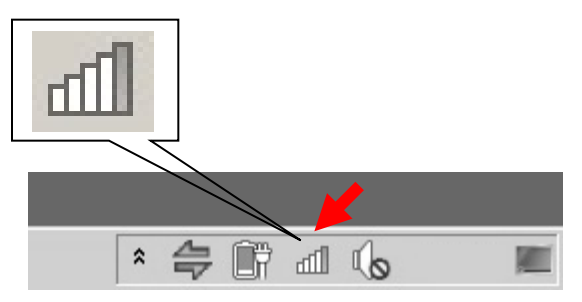

2.「1. SSIDと暗号化キーの確認」で確認した SSIDが、表示されます。

該当するSSIDの項目をクリックすると「接続」 ボタンが表示されるので、クリックしてください。

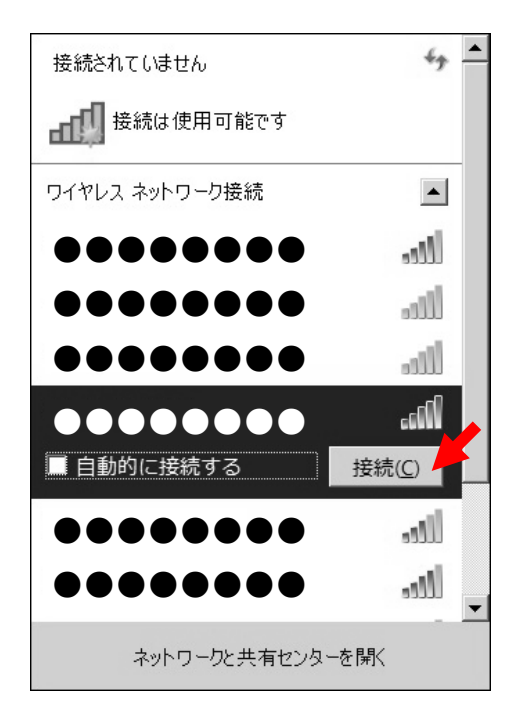

※該当のSSIDが表示されない場合は再度 ルータの電源をOFF/ONしてください。

### 3. セキュリティーを入力して「OK」ボタンを クリックしてください。

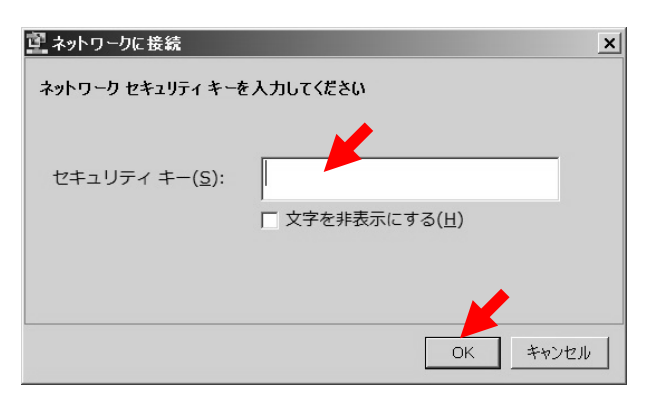

※暗証番号(PIN)の入力を要求された 場合は、「代わりにセキュリティキーを 使用して接続」をクリックしてください。

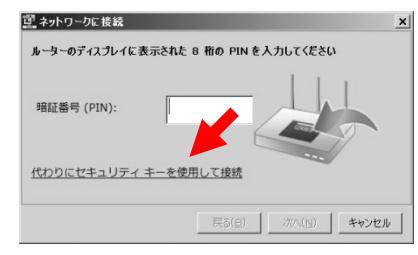

4. 該当するSSIDの状態が「接続」と表示されている事を確認してください。

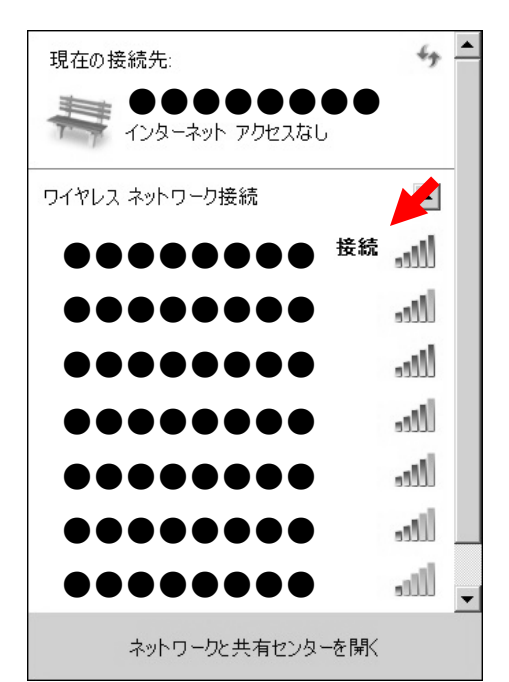

### 5.「スタートメニュー」から「コントロールパネル」を起動してください。 表示された「コントロールパネル」にて「ネットワークの状態とタスクの表示」をクリックしてください。

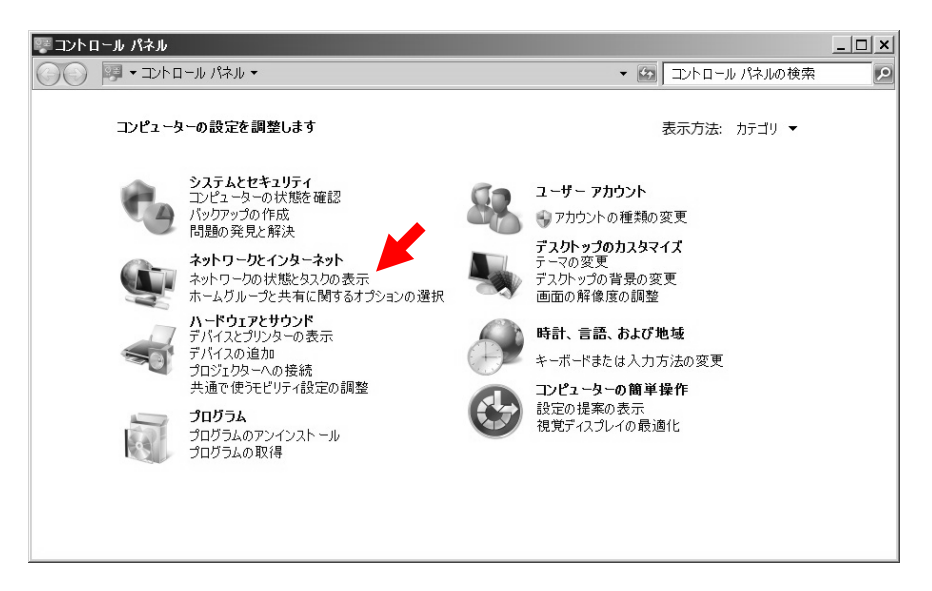

6. 「ネットワークと共有センター」画面より「新しい接続またはネットワークのセットアップ」をクリック してください。

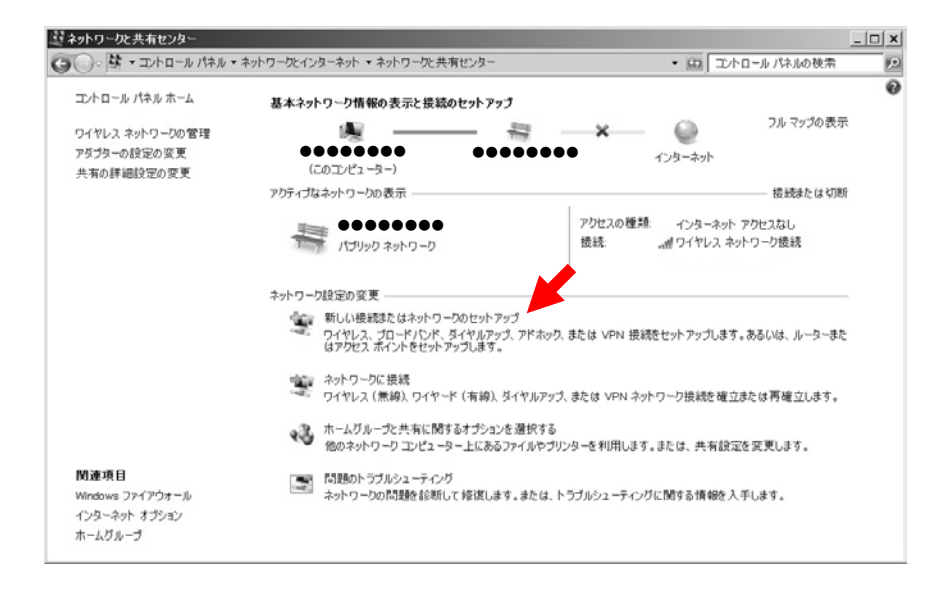

7. 接続オプション一覧から「ワイヤレスネットワークに手動で接続します」を選択して「次へ」を クリックしてください。

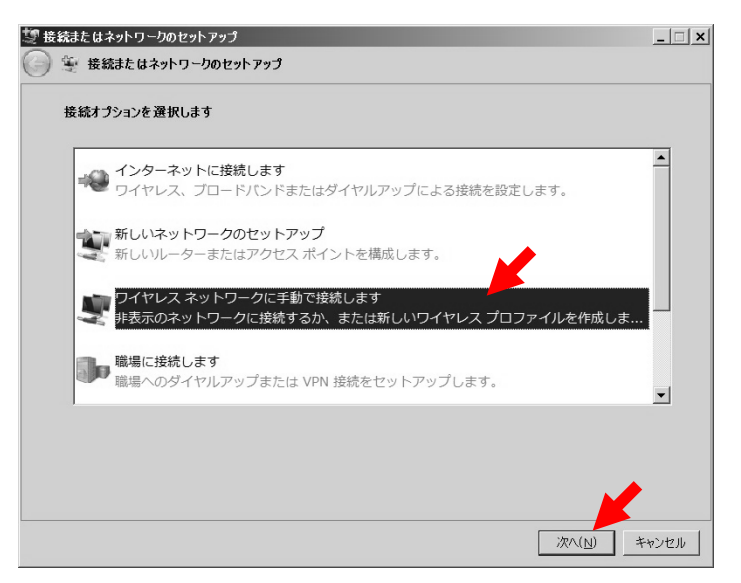

8. ワイヤレスネットワークの情報を入力し「次へ」をクリックしてください。

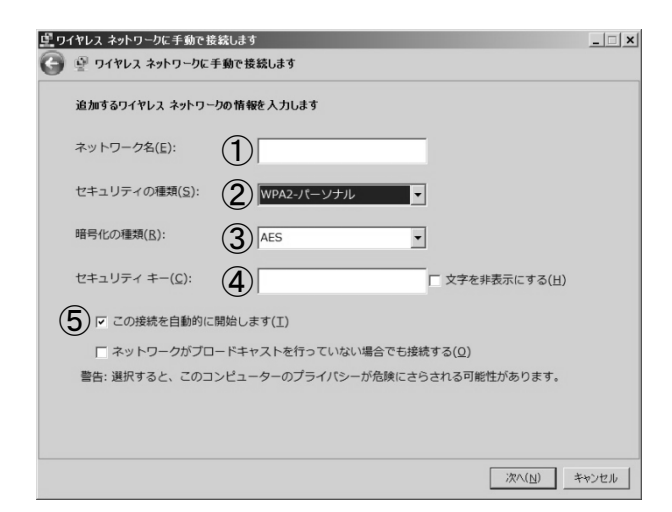

| 1 | ネットワーク名         | ESS-IDを入力                                                                        |
|---|-----------------|----------------------------------------------------------------------------------|
| 2 | セキュリティの種類       | プルダウンからセキュリティの種類を指定してください。<br>当社推奨設定は「WPA2-パーソナル」です。                             |
| 3 | 暗号化の種類          | プルダウンからセキュリティの種類を指定してください。<br>当社推奨設定は「AES」です。                                    |
| 4 | セキュリティキー        | 暗号化キーを入力してください。                                                                  |
| 5 | この接続を自動的に開始します。 | チェックしてください。<br>他の無線接続環境がある場合は、チェックせず、BWR-PGを利<br>用する場合は都度WiFi接続を選択してご利用頂く事も可能です。 |

9.「閉じる」をクリックしてください。

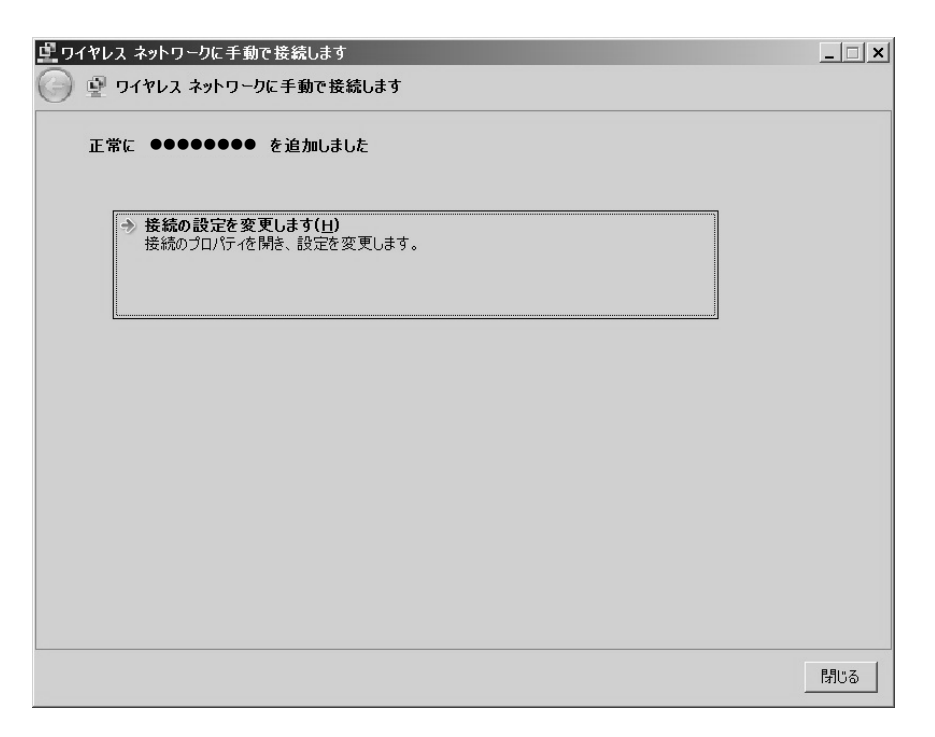

### 4. Android端末との無線接続

1. メニューボタンを押して、メニューの「設定」 アイコンをタップしてください。

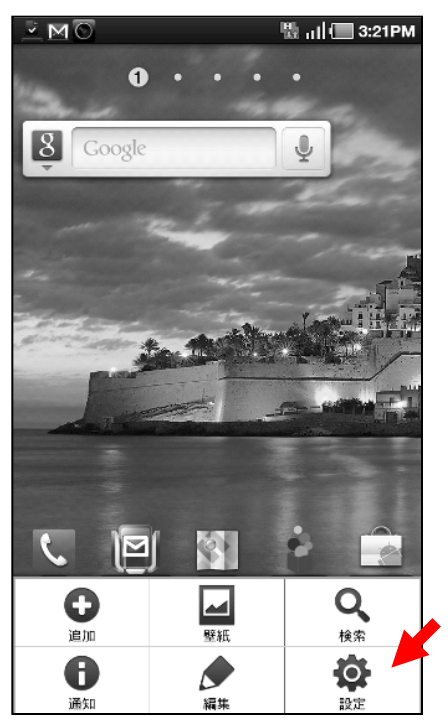

2.「無線とネットワーク」をタップしてください。

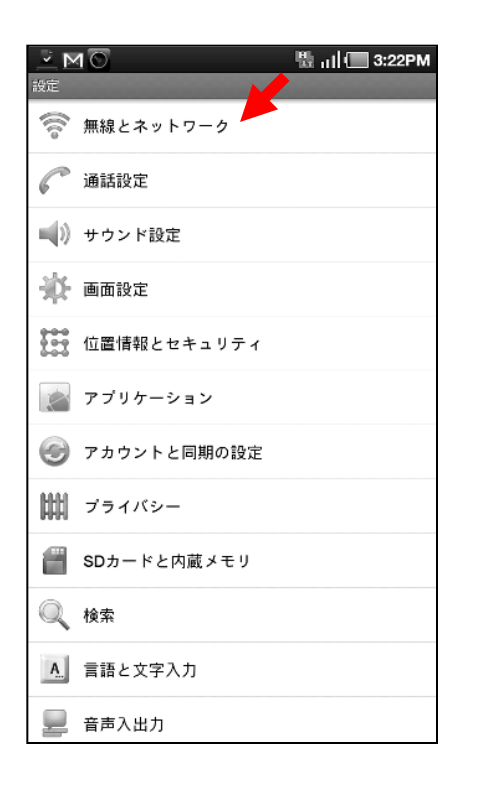

3.「Wi-Fi設定」をタップしてください。

|                                         | 瞧 네 🔳 3:22PM |
|-----------------------------------------|--------------|
| 無線とネットワーク                               |              |
| 機内モード<br>ワイヤレス接続を全て無効                   | $\checkmark$ |
| Wi-Fi設定<br>ワイヤレスアクセスポイントを設定             |              |
| Bluetooth設定<br>デバイス名称や接続、公開を設定          |              |
| VPN設定<br>VPNの設定と管理                      |              |
| <b>モバイルネットワーク</b><br>ローミング、ネットワーク、APN設定 |              |
| USB設定<br>USB接続を設定                       |              |
| <b>サーバーと同期</b><br>データをサーバーと同期し、同期プロフ    | ィールを設定       |
|                                         |              |
|                                         |              |
|                                         |              |
|                                         |              |
|                                         |              |
|                                         |              |
|                                         |              |
|                                         |              |
|                                         |              |

4. 「Wi-Fi」をタップしてONにして下さい。

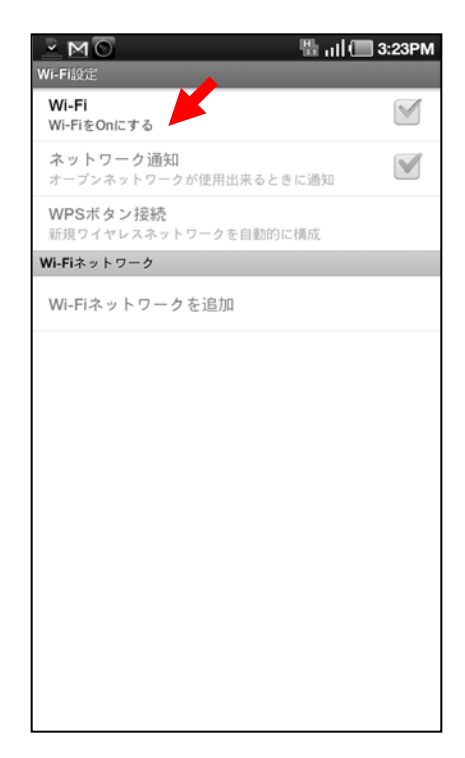

### 4. Android端末との無線接続

4. 該当SSIDをタップしてください。

| <mark>▲▲MO 間</mark> 司(<br>Wi-Fi設定        | 3:38PM   |
|------------------------------------------|----------|
| <b>Wi-Fi</b><br>検索中                      |          |
| <b>ネットワーク通知</b><br>オープンネットワークが使用出来るときに通知 |          |
| WPSボタン接続<br>新規ワイヤレスネットワークを自動的に構成         |          |
| Wi-Fiネットワーク                              | 検索中 🔆    |
| ●●●●●●●●<br>WPA/WPA2 PSKにより保護            | 07       |
| ●●●●●●●●<br>WEPにより保護                     | 6        |
| ●●●●●●●●<br>WPA/WPA2 PSKにより保護            |          |
| ●●●●●●●●<br>WEPにより保護                     |          |
| ●●●●●●●●<br>WEPにより保護                     | <b>a</b> |
| ●●●●●●●●<br>WPA/WPA2 PSKにより保護            |          |
| ●●●●●●●●<br>WEPにより保護                     |          |
| Wi-Fiネットワークを追加                           |          |

### 5. 暗号化キーを入力して「接続」をタップして ください。

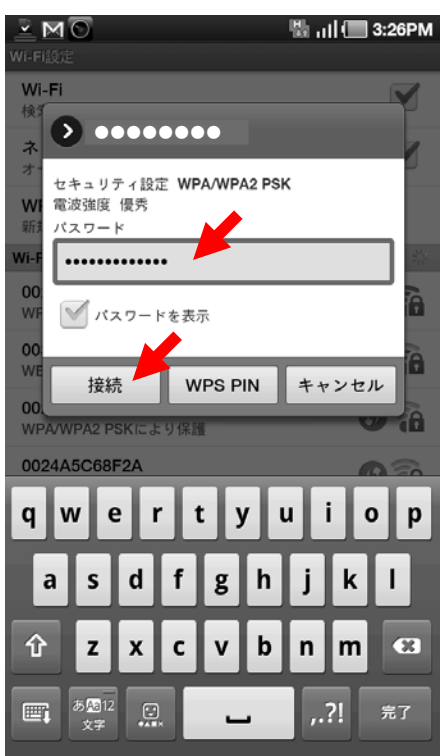

# 7.「(該当のSSID)に接続しました」と表示され、画面上部に無線接続のアイコンが表示 されている事を確認してください。

| <u>⊻MAO</u> ?₁                           | 🔲 3:27PM |
|------------------------------------------|----------|
| Wi-Fi設定                                  |          |
| Wi-Fi<br>●●●●●●●● に接続しました                |          |
| <b>ネットワーク通知</b><br>オープンネットワークが使用出来るときに通知 |          |
| <b>WPSボタン接続</b><br>新規ワイヤレスネットワークを自動的に構成  |          |
| Wi-Fiネットワーク                              |          |
| ●●●●●●●●●<br>接続                          | 07       |
| ●●●●●●●●<br>WEPにより保護                     | 1        |
| ●●●●●●●●<br>WPA/WPA2 PSKにより保護            |          |
| ●●●●●●●●<br>WPA/WPA2 PSKにより保護            | 07       |
| ●●●●●●●<br>WEPにより保護                      |          |
| ●●●●●●●●<br>WEPにより保護                     |          |
| ●●●●●●●●<br>WEPにより保護                     |          |
|                                          |          |

Wi-Fiネットワークを追加

# 5. iPadとの無線接続

1.「設定」アイコンをタップしてください。

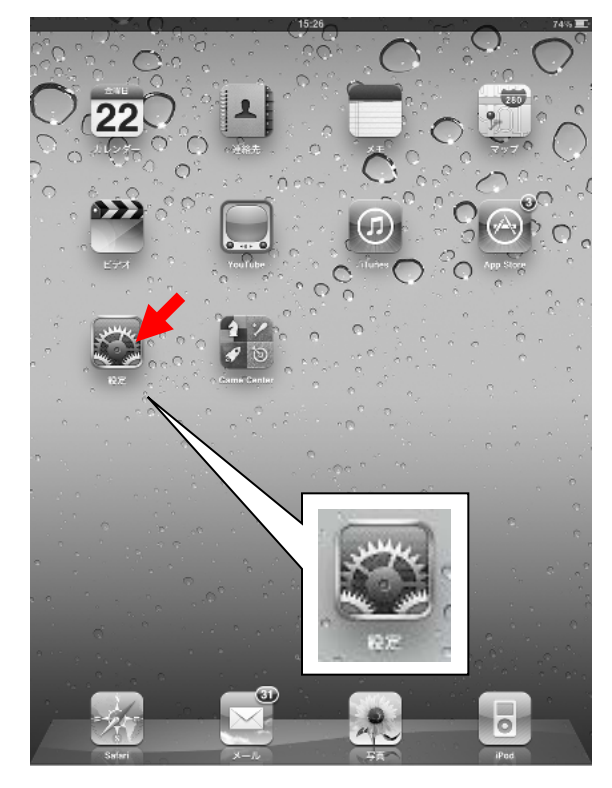

2.「Wi-Fi」の項目をタップしてください。

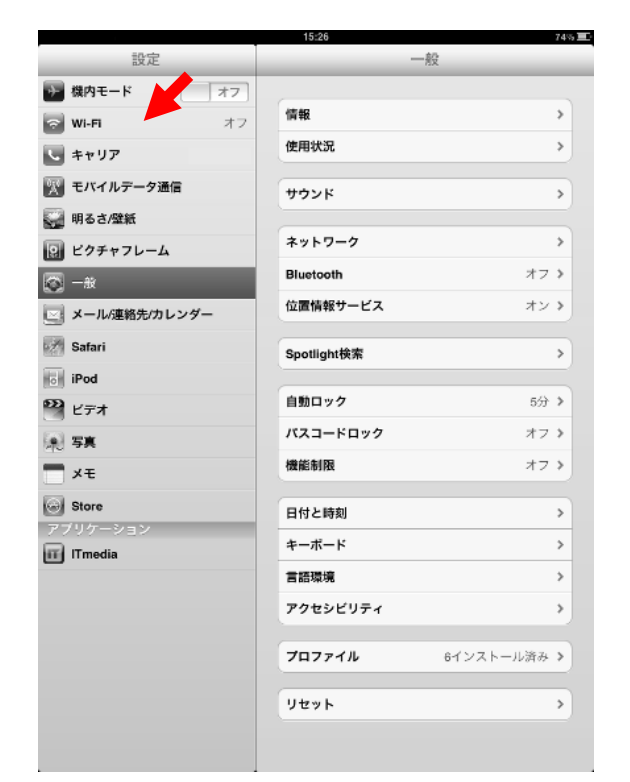

### 3. 「WiーFi」の設置を「オン」にスライドして ください。

| 設定              | Wi-Fi쿠 | ・ットワーク |
|-----------------|--------|--------|
| ▶ 機内モード オフ      | 6      |        |
| 🛜 Wi-Fi オフ      | Wi-Fi  | 77     |
| <b>し</b> キャリア   |        |        |
| 厥 モバイルデータ通信     |        |        |
| 🚰 明るさ/壁紙        |        |        |
| 🔃 ビクチャフレーム      |        |        |
| <b>國</b> 一般     |        |        |
| 💽 メール/連絡先/カレンダー |        |        |
| Safari          |        |        |
| iPod            |        |        |
| 2 Lint          |        |        |
| ※ 写真            |        |        |
|                 |        |        |
| Store           |        |        |
| ITmedia         |        |        |
| _               |        |        |
|                 |        |        |
|                 |        |        |
|                 |        |        |
|                 |        |        |
|                 |        |        |
|                 |        |        |

4. 該当するSSIDをタップしてください。

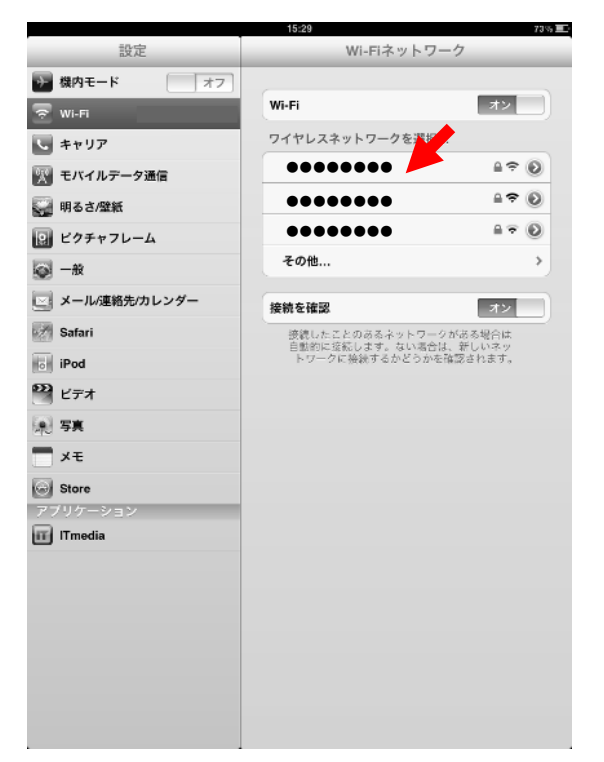

# 5. iPadとの無線接続

5. 暗号化キーを入力して「Join」をタップ。

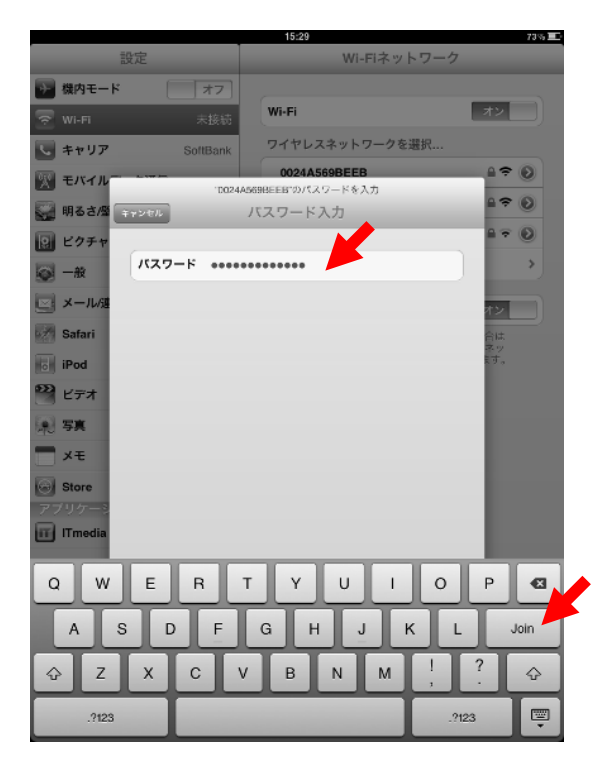

### 6. 該当のSSIDにチェックマークが付いてい る事を確認してください。

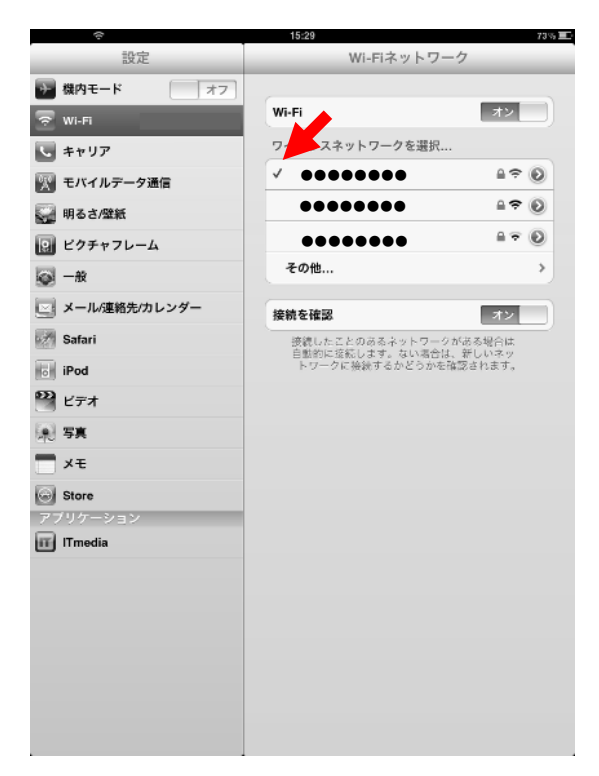

### 6. DWR-PG設定と3G接続

1. DWR-PGの設定画面を表示します。 Wi-Fiで接続している端末においてブラウザ を起動し、「192.168.13.1」に接続してください。

|           |              | IN INVICING | n a-ma | ヘルフロ  |
|-----------|--------------|-------------|--------|-------|
| ③ 戻る •    | 0 · ×        | 261         | ●検索 🖞  | お気に入り |
| アドレス(D) 🙆 | 192.168.13.1 |             |        |       |

※画面はパソコンの例

2. 設定画面にて「ログイン」をクリックしてくだ さい。

| ,                                   | Wireless Access Point                   |
|-------------------------------------|-----------------------------------------|
|                                     | ログイン                                    |
| ■本体情報                               |                                         |
| エアステーショ                             |                                         |
| バッテリー 8                             | 7%(AC/USB充電中)                           |
| 外部接続 未                              | 接続                                      |
| 現在                                  | の状態を表示                                  |
| ■Internet:未<br>3G/HSPA 接<br>無線LAN 無 | <b>:接続</b><br>統中<br>勁                   |
| 再接続                                 | 無線LANを検索                                |
| ■無線情報                               |                                         |
| IEEE 802.11g                        | (Auto / 1 ch )                          |
| SSID<br>認証方式<br>暗号化<br>报続端末数 1 台    | /WPA2 mixedmode - PSK<br>/AES mixedmode |

3. 設定画面へのIDおよびパスワードの画面 が表示されます。ユーザー名に「root」を入力 し「OK」を押してください。

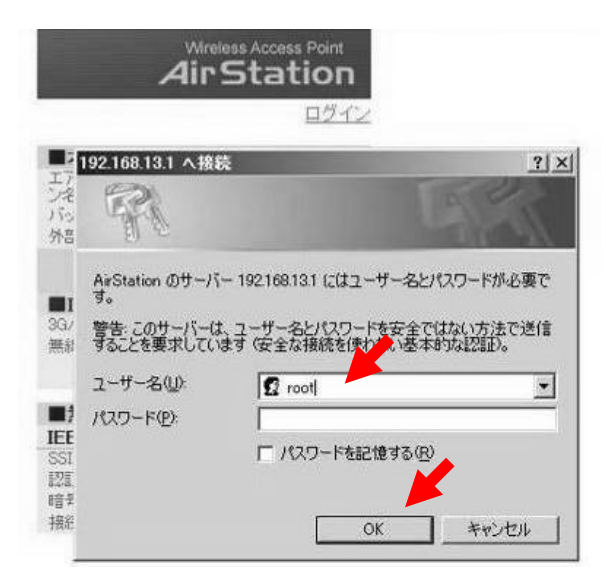

### 4. 設定画面にて「インターネット接続を行う (3G/HSPA)」をクリックしてください。

| TOP                                                                       | Internet/LAN                                                                    | 無線設定               | 124:                                                                              |
|---------------------------------------------------------------------------|---------------------------------------------------------------------------------|--------------------|-----------------------------------------------------------------------------------|
| いたん語                                                                      | <b>訂在基本情報</b>                                                                   |                    |                                                                                   |
| かんた<br>基本設                                                                | ん設定<br>定                                                                        |                    | <b>第2</b><br>エア<br>電源                                                             |
| ≫ <u>イン</u><br>≫ <u>イン</u><br>≫ <u>イン</u><br>≫ <u></u> 差線<br>≫ <u></u> 差線 | シーネット接続を行う(3G/HS<br>ローネット接続を行う(無線L)<br>シーネット接続を行う(高線L)<br>の基本設定をする<br>の暗号化を設定する | 3PA2<br>AN2<br>AN2 | inte<br>翻 I<br>外音                                                                 |
| インター<br>※ <u>イン</u> ター<br>※ <u>Wnd</u><br>※ <u>第線</u>                     | ーネット<br>Sーネット対応ゲームを使う<br>ows_Live (MSN) メッセンジ<br>でマルチキャストを使う                    | <u>ゃーを使う</u>       | 1<br>1<br>注<br>前<br>1<br>1<br>1<br>1<br>1<br>1<br>1<br>1<br>1<br>1<br>1<br>1<br>1 |
| その他                                                                       | 8y                                                                              |                    | 電力                                                                                |
|                                                                           |                                                                                 |                    |                                                                                   |

# 6. DWR-PG設定と3G接続

戻る

5. SIMの状態確認が完了するまで、暫くお待ちください。

| DWR-PG                           | Wireless Access Point<br>Air Station |
|----------------------------------|--------------------------------------|
| TOP<br>「かんたん設定 <sup>一</sup>      |                                      |
| インターネット接続を行う(3G/HSPA)<br>SIMを確認中 |                                      |
| ジー現在、SDMの状態を確認しています。しばらくお待ちください。 |                                      |
| ≫ 画面が変わられ、現合はここをクリックしてください。      |                                      |

6. 設定項目を入力し、「次へ」をクリックしてください。

| ◇ 3G/HSPAモデムを検                                                                                                    | しました。                                                                                                    |                                                                                       |
|----------------------------------------------------------------------------------------------------|----------------------------------------------------------------------------------------------------|---------------------------------------------------------------------------------------|
| 3G/HSPAの利用                                                                                                    | 1 Internet接抱C3G/HSPA表                                                                                                    | 利用する                                                                                  |
| 3G/HSPAモデム                                                                                                    | 内蔵 3G/HSPAモデム                                                                                                    |                                                                                       |
| キャリア選択                                                                                                    | NTT docomo                                                                                                    |                                                                                       |
| 接続方式                                                                                                    | (2) 他社プロバイダー                                                                                                    | ×                                                                                     |
| PDP Type                                                                                                    | IP                                                                                                    |                                                                                       |
| APN(接続先)                                                                                                    | 3                                                                                                    |                                                                                       |
| PIN                                                                                                    |                                                                                                    |                                                                                       |
| ユーザー名                                                                                                    | (4)                                                                                                    |                                                                                       |
| パスワード                                                                                                    | (5)                                                                                                    |                                                                                       |
| キャリアとの契約内容に<br>誤ったPINを設定したまま<br>また、誤ったPINを設定したまま                                                                                                    | わせて認定を変更してくたさい。<br>認動作者行うと、PINロックされ接続が不可能は<br>まま、エアステーションの再起動を行うとエアス<br>態で、エアステーションの再起動を行ってくださ<br>よった場合は、ITOP酒面面においてTPUK(PINロ・<br>認知時の急速を参照くざい。 | こなってしまう場合があります。<br>、テーションは再度、接続動作を試みるためPINロックさ<br>し、。<br>ック解除コードリの入力が必要となります。PUK(PINロ |
| 20771和2081-05200/273<br>SIMD-Fがロックされてい<br>ック解除コードルこついてい<br>ジ 拡張設定 ▼ 表示3<br>認証方式                                                                                                    | o (6)<br>(7) PAPEZEEØ∂∂ ▼                                                                                                    |                                                                                       |
| 20 Frimada Loku,JL/10<br>20 ABM - FYN-Dy Artin<br>20 ABM - FYN-Dy Artin<br>20 ABM - FYN-Dy Artin<br>20 ABM - FYN-Dy Artin<br>20 ABM - FYN-DY<br>20 ABM - FYN-DY<br>20 ABM | <ul> <li>6</li> <li>⑦ [PAP2日のみ マ<br/>ブライマレー:<br/>セカンタリー:</li> </ul>                                                                             |                                                                                       |

| 1 | 3G/HSPAを利用           | 「Internet接続に3G/HSPAを利用する」にチェックしてください。 |
|---|----------------------|---------------------------------------|
| 2 | 接続方式                 | 「他社プロバイダー」を指定してください。                  |
| 3 | APN(接続先)             | 「3g.mobac.net]を入力してください。              |
| 4 | ユーザー名                | 指定されたIDを入力してください。                     |
| 5 | パスワード                | 指定された初期PWを入力してください。                   |
| 6 | 拡張設定                 | 「表示する」をチェックしてください。                    |
| Ø | 認証方式                 | 自動認証/CHAPのみ/PAPのみから選択可能になります。         |
| 8 | DNS(ネーム)<br>サーバーアドレス | 記入の必要なし(空白) ※DNSサーバアドレスは自動取得となります。    |

次へ

### 6. DWR-PG設定と3G接続

7. 設定情報の確認画面が表示されますので、「設定完了」をクリックしてください。

| FALD<br><sup>v</sup> G                                                                                                    |                                                                  | AirStat  |
|----------------------------------------------------------------------------------------------------|------------------------------------------------------------------|----------|
| p                                                                                                    |                                                                  |          |
| 87                                                                                                    |                                                                  |          |
|                                                                                                    |                                                                  |          |
|                                                                                                    |                                                                  |          |
| インターネット接続を行う                                                                                                    | (3G/HSPA)                                                        |          |
| 3G/HSPA接続テスト                                                                                                    |                                                                  |          |
| 55 00/UCDA19/8-75-8/201                                                                                                    | ±+                                                               |          |
| *** OCHOPHIRDED X1-2110                                                                                                    | * 1                                                              |          |
|                                                                                                    |                                                                  |          |
| 3G/HSPAモデム                                                                                                    | 内蔵 3G/HSPAモデム                                                    |          |
| キャリア選択                                                                                                    | NTT docomo                                                       |          |
| 报続方式                                                                                                    | 他社プロバイダー                                                         |          |
| PDP Type                                                                                                    | IP                                                               |          |
| APN(接绕先)                                                                                                    | Br-grottant.                                                     |          |
| PIN                                                                                                    |                                                                  |          |
| ユーザー名                                                                                                    | www.thillion-upo                                                 |          |
| パスワード                                                                                                    | *******                                                          |          |
| 注意事項                                                                                                    |                                                                  |          |
| 3G/HSPAモデムの契約が定<br>額制契約においても、接続先                                                                                                    | 類制以外の場合は、通信パケット量や通信時間に応じて非常に高額な金額が発<br>はこっては定額対象外として金額が発生します。    | 生します。また定 |
| <ul> <li>&gt;&gt;&gt;&gt;&gt;&gt;&gt;&gt;&gt;&gt;&gt;&gt;&gt;&gt;&gt;&gt;&gt;&gt;&gt;&gt;&gt;&gt;&gt;&gt;&gt;&gt;&gt;&gt;&gt;&gt;&gt;&gt;</li></ul> | 約5、必ず定額制のみの契約である事を確認の上ご利用ください。<br>約内容の確認と本根器への設定内容の確認を必ず行ってください。 |          |
| 定額制以外の契約でご利用<br>注意を払ってご利用ください                                                                                                    | の際、高額な適信使用料を請求されたとしても、弊社 ては一切の責任を負いめ                             | ねます。細心の  |
| 戻る                                                                                                    | 設定完了 接续テン                                                        | ストを行う    |
|                                                                                                    |                                                                  |          |

8. DWR-PGのリセットが完了するまで暫くお待ちください。

| AirStation |
|------------|
|            |
|            |
|            |

9. 設定画面のトップページにて、Internet情報(3G/HSPA)の接続状態が「通信中」になっていることを確認してください。

| かんたん設定<br>基本設定                                                                                            | ■本体情報<br>エアステーション名<br>電源 99K(AC/USB充電中)                               |  |  |
|----------------------------------------------------------------------------------------------------|-----------------------------------------------------------------------|--|--|
| ジョインターネット接続を行う(3G/HSPA)                                                                                   | Internet接続モード 3G/HSPA                                                 |  |  |
| ※ <u>インターネット 指続を行う(無線LAN)</u>                                                                             | 再接続 現在の状態を表示                                                          |  |  |
| <ul> <li>20 インターネット接続を行う(有線LAN)</li> <li>&gt;&gt; 無線の基本設定をする</li> <li>&gt;&gt;&gt; 無線の暗号化を設定する</li> </ul> | ■Internet情報(有線LAN)<br>外部接続 未接続                                        |  |  |
| インターネット                                                                                                   | ■Internet情報(無線LAN)                                                    |  |  |
| ※ <u>インターネット対応ゲームを使う</u>                                                                                  | 接続状態 接続中                                                              |  |  |
| <ul> <li>Windows Live (MSN) メッセンジャーを使う</li> <li>無線でマルチキャストを使う</li> </ul>                                  | ■Internet情報(3G/HSPA)<br>接続状態 通信中                                      |  |  |
| その他                                                                                                    | 電波状態 驻                                                                |  |  |
| <ul> <li>≫ <u>Dr-ムウェアを更新する</u></li> <li>≫ <u>設定支初期化する</u></li> </ul>                                      | ■無線情報<br>IEEE 802.11g(Auto / 1ch)                                     |  |  |
|                                                                                                    | IZ証方式、WPA/WPA2 mixedmode - PSK<br>宿費化 TKIP/AES mixedmode<br>接続編末数 1.合 |  |  |

10. ここまでの手順で、無線(WiFi)接続された端末から、FOMA回線を経由し、インターネット通信ができる状態になります。

DWR-PGには設定が保存されていますので、次回接続からは電源を入れるだけで、FOMA回線 に接続しますので、お客様端末(PCやAndoroid端末、iPad)はDWR-PGへの無線接続を実施して ください。

#### ◆ 補足 ◆

・設定画面用ログインパスワードの変更方法
 設定画面用のログインパスワードについて、変更する事を推奨いたします。
 設定変更方法は、「参考1:設定画面用ログインパスワードの変更方法」を参照ください。

・SSID/セキュリティキーの変更方法

SSIDおよびセキュリティキーは、機器本体に表記されており、紛失時した場合、第3者にて無線 接続されてしまう場合がありますので、設定変更する事を推奨いたします。 設定変更の方法は「参考2:SSID/セキュリティキーの変更方法」を参照ください。 なお、SSIDおよびセキュリティキーを変更した場合、無線接続する端末側の設定変更も必要 になりますので、再度、端末側にて新しいSSIDおよびセキュリティキーでの無線接続設定を 実施頂きます様お願いします。

・ハードウェアリセットの方法

無線接続の設定情報を忘れてしまった場合など、出荷時状態に設定を戻したい場合は、 「参考3:ハードウェアリセットの方法」にて実施ください。 また、設定情報のリセットは、設定画面でも実施可能ですので、方法については本体に同梱 のマニュアルを参照ください。

# 付録/困ったときには

| 症状                                 | 確認項目                                                                                                    |
|------------------------------------|----------------------------------------------------------------------------------------------------|
| 本商品に設定されているSSIDや暗<br>号化キーが分からなくなった | 本商品に設定されているSSIDや暗号化キーは、<br>本商品の設定画面から確認できます。手順はリファレンス<br>ガイドを参照してください。参照方法は、本体に同梱の取り扱い説明書P101を<br>ご覧ください。<br>なお、出荷時のSSIDや暗号化の設定は以下のようになっています。<br>SSID : 本商品のラベルに記載の値<br>暗号化の種類 : WPA/WPA2 mixedmode - PSK<br>TKIP/AES mixedmode<br>暗号化キー : 本商品のラベルに記載の値                                                                                                    |
| 本商品の設定画面にログインできない                  | <ul> <li>・設定を行う機器が本商品と接続されていることを確認してください。<br/>接続されていない場合は、無線またはLANケーブルで接続してください。</li> <li>・設定画面にログインするためのユーザー名やパスワードが正しいか確認<br/>してください。</li> <li>出荷時設定でお使いの場合、ユーザー名は「root」、パスワードは未設定です。<br/>パスワードを忘れてしまった場合は、本商品のリセットスイッチ(RESET)を<br/>AOSS/DIAGランプが赤色に点滅するまで(約3秒間)押して設定を初期化して<br/>ください。(初期化すると、パスワード以外の設定も出荷時設定に戻ります)</li> <li>Internet ExplorerなどのWebブラウザーがプロキシを使用しない設定になって<br/>いるか確認してください。</li> <li>・設定を行う機器のIPアドレスが正しく設定されているかを確認してください。</li> </ul> |

1. 設定画面の[管理設定]→[パスワード]をクリックしてください。

|                |                                       |                                                              |                                                        | s Access Point<br>Station                                                                   |
|----------------|---------------------------------------|--------------------------------------------------------------|--------------------------------------------------------|---------------------------------------------------------------------------------------------|
| 無線設定 セキュリティ・   | - ゲーム&アプリ                             | コンテンツ                                                        | 管理設定                                                   | ステータス                                                                                       |
| NTP アクセス ログ 保存 | /復元                                   |                                                              |                                                        | ログアウト                                                                                       |
|                | 無線設定 │ セキュリティ-<br>NTP] アクセス ] ログ ] 保存 | 無線設定 │ セキュリティー │ ゲーム&アブリ<br><u>NTP ] アクセス ] ログ ] 保存/復元</u> ] | 無線設定 セキュリティー ゲーム&アブリ コンテンツ<br>NTP] アクセス ] ログ ] 保存/復元 ] | Wretes<br><b>Air S</b><br>無線設定   セキュリティー   ゲーム&アブリ   コンテンツ   管理設定<br>NTP] アクセス   ログ   保存/復元 |

2. 新しい管理パスワードを入力して「設定」ボタンをクリック。

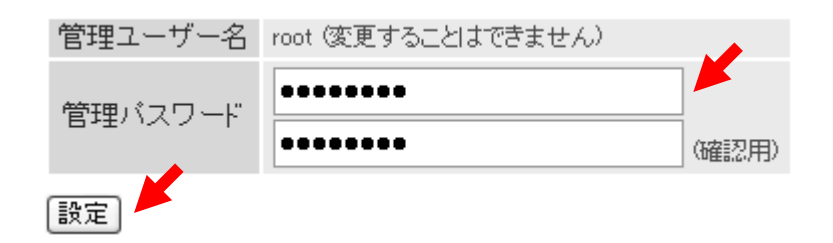

1. エアステーション設定画面の[無線設定]→[AOSS]をクリック。

| <b>BUIFFALO</b><br>DWR-PG     |          |         |       | Wireles<br>Air S | s Access Point<br>Station |
|-------------------------------|----------|---------|-------|------------------|---------------------------|
| TOP Internet/LAN 無線設定         | セキュリティー  | ゲーム&アブリ | コンテンツ | 管理設定             | ステータス                     |
| WPS AOSS 基本(IIg) 拡張(IIg) MACア | クセス制限マルチ | キャスト制御  |       |                  | ログアウト                     |

2. 該当の暗号化レベルのSSIDと暗号化キーを入力して「設定」ボタンをクリック してください。

現在のセキュリティー情報802.11g

| 暗号化レベル           | WPA-PSK-AES (現在使用中) |
|------------------|---------------------|
| SSID             |                     |
| 暗号化キー            |                     |
| <u>啼号化しへ"</u> 山。 | WP A_PSK_TKIP       |
| 995160110        | WEN-FOR-TRE         |
| SSID             |                     |
| 暗号化キー            |                     |

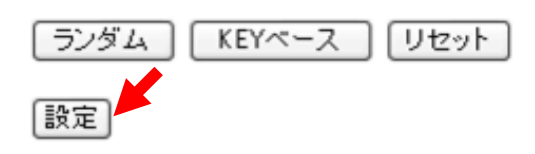

本体背面のカバーを取り、電源がONの状態で約3秒間リセットスイッチを押し続けると、設定が初期化されます。

初期化中はAOSS/DIAGランプが赤色に点滅します。

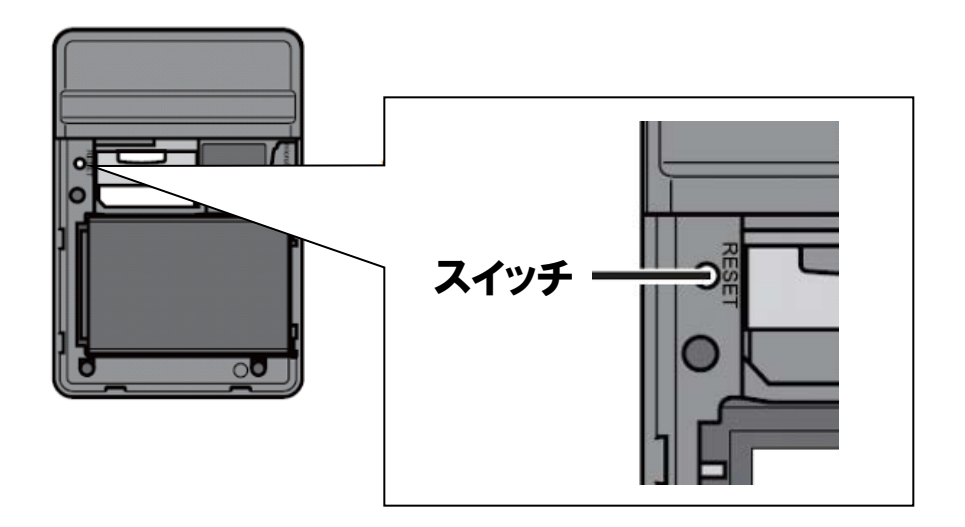